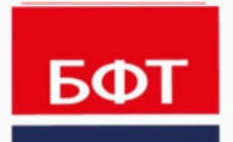

**ДОСТИГАЕМ ВМЕСТЕ,** РАЗВИВАЯ КАЖДОГО

# БФТ. РЕШАЕМ ВМЕСТЕ

Руководство пользователя

Листов 44

© 2020 ООО «БФТ»

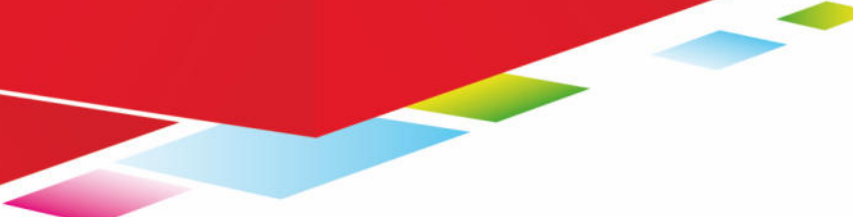

# **АННОТАЦИЯ**

Руководство пользователя.

ГОСТ 19.505-79 «Единая система программной документации. РУКОВОДСТВО ОПЕРАТОРА. Требования к содержанию и оформлению»

Настоящий документ содержит руководство пользователя Системы «БФТ.Решаем вместе».

ООО «БФТ» оставляет за собой право вносить изменения в программное обеспечение без внесения изменений в эксплуатационную документацию.

Оперативное внесение изменений в программное обеспечение отражается в сопроводительной документации к выпускаемой версии.

Последние изменения внесены 05.06.2019г.

# СОДЕРЖАНИЕ

| 1 Назна | ачение программы                                               | 4          |
|---------|----------------------------------------------------------------|------------|
| 1.1     | Функциональное назначение                                      | 5          |
| 1.2     | Эксплуатационное назначение                                    | 5          |
| 2 Требс | ования к техническому обеспечению                              | 6          |
| 3 Струк | ктура страниц                                                  |            |
| 3.1.    | Главная страница                                               | 10         |
| 3.1.    | .1. Инфоблок «Решаем вместе»                                   | 13         |
| 3.1.    | .2. Инфоблок «Как это работает»                                | 14         |
| 3.1.    | .3. Инфоблок «Счетчик количества пользователей, инициатив и пр | роектов»14 |
| 3.1.4   | .4. Инфоблок «Каталог инициатив»                               | 15         |
| 3.1.    | .5. Инфоблок «Проекты»                                         | 15         |
| 3.1.    | .6. Инфоблок «Проявите инициативу»                             | 15         |
| 3.1.    | .7. Инфоблок «Контактная информация»                           | 16         |
| 3.2.    | Регистрация и авторизация                                      | 16         |
| 3.2.    | .1. Регистрация                                                | 16         |
| 3.2.    | .2. Авторизация                                                | 18         |
| 3.3.    | Каталог инициатив                                              | 21         |
| 3.3.    | .1. Способ отражения инициатив                                 | 21         |
| 3.3.    | .2. Фильтрация                                                 | 26         |
| 3.3.    | .3. Сортировка                                                 |            |
| 3.3.4   | .4. Карточка инициативы                                        | 29         |
| 3.4.    | О проекте                                                      | 32         |
| 3.4.    | .1. Как работает проект                                        |            |
| 3.4.    | .2. Глоссарий                                                  | 35         |
| 3.4.    | .3. Вопрос-ответ                                               |            |
| 3.4.    | .4. Документы                                                  |            |
| 3.4.    | .5. Опросы                                                     | 37         |
| 3.5.    | Инициативная группа                                            |            |
| 3.6.    | Каталог проектов                                               | 40         |
| 3.6.    | .1. Фильтрация                                                 | 41         |
| 4 Переч | чень терминов и сокращений                                     | 42         |

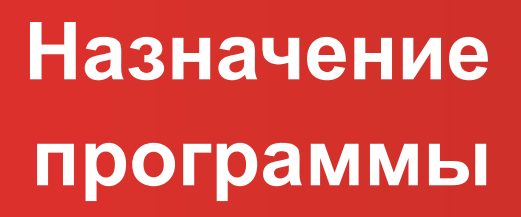

# 1.1 Функциональное назначение

Система предназначена для организации процессов инициативного бюджетирования в едином для всех его участников информационном пространстве, размещенном в сети Интернет.

# 1.2 Эксплуатационное назначение

Формирование единого открытого информационного пространства для организации процессов инициативного бюджетирования на территории субъекта или муниципального образования, обеспечении участия граждан в определении приоритетов расходов средств соответствующего бюджета и вовлечении гражданского общества в развитие городской среды.

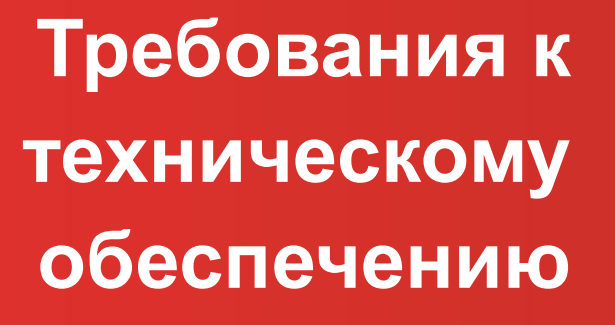

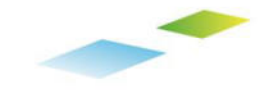

Требования к на рабочим станциям пользователя:

- процессор: P-4 2,8 Ghz;
- оперативная память: 2Gb;
- жесткий диск: 2 Gb (свободно)
- монитор и карта: разрешение экрана 1024х768;
- подключение к сети Интернет: Ethernet 10/100 Mbit.
- скорость скачивания 1 МБит/сек;
- скорость загрузки 1 МБит/сек.

Требования к мобильным устройствам, работающих под управлением операционной системы:

- iOS 11.0 и выше;
- Android версии не ниже 4.4.

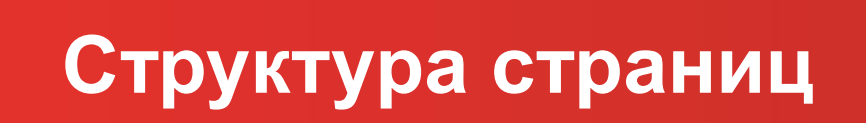

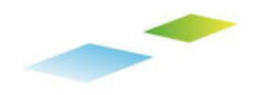

Портал представляет собой совокупность размещенных в сети Интернет страниц, объединенных единой тематикой, дизайном и единым адресным пространством.

Структура Портала представляет собой дерево страниц.

Названия страниц и ссылок Портала отражают содержание страниц и ссылок.

Навигация по страницам Портала может осуществляться следующими способами:

- через панель навигации (меню).
- через расположенные на страницах внутренние гиперссылки, которые могут быть текстовыми, графическими, оформленными в виде закладок и т.п.

# 3.1. Главная страница

Главная страница является корневой страницей Портала. На главной странице размещены ссылки для доступа во все разделы Портала, информация о проекте, а также лента новостей, содержащая последние новости проекта.

Главная страница содержит Инфоблоки:

- «Решаем вместе»;
- «Как это работает»;
- «Счетчик количества пользователей, инициатив и проектов»;
- «Каталог инициатив»;
- «Карта инициатив и проектов»;
- «Карусель проектов»;
- «Проявите инициативу»;
- «Новостная лента»;
- «Контактная информация».

| инициативное Бюджетирование | О проекте • Инициативная п                                                                                                    | улпа <b>* Инициативы Проекты У</b> правл                                                               | тение                                                              | ~~ Q    |
|-----------------------------|----------------------------------------------------------------------------------------------------|----------------------------------------------------------------------------------------------------|--------------------------------------------------------------------|---------|
|                             | Нинциативное     Бооджетирова     "Решем вместе"     Момоность решать цельна слекта ракулать     по ремонту и строительству социальных об     доров, реконструкции дорог. | ение<br>ника для горожан<br>теты раскодов<br>ъектов, ремонту<br>евть за инициятие                      |                                                                    |         |
|                             | Участвуй                                                                                                    | Голосуй                                                                                                | Предлагай                                                          | A U.S.  |
|                             | в жизни региона. Только<br>житель знает как улучшить свой<br>регион                                                                                                    | за лучшие инициативы. Чем<br>больше голосов у инициативы,<br>тем выше шанс на реализацию<br>инициативы | свои идеи по развитию<br>региона, области, города<br>или поселения | A COLOR |
|                             | Участвовать 🛞                                                                                                    | Проголосовать 🛞                                                                                        | Предложить 🛞                                                       |         |
|                             | Pi                                                                                                    | исунок 1 – Решаем в                                                                                    | месте                                                              |         |

|                                                                                                    | Как это работае                                                                                                    | •                                                                                                    |          |
|----------------------------------------------------------------------------------------------------|----------------------------------------------------------------------------------------------------|----------------------------------------------------------------------------------------------------|----------|
| Проект создан для того, чт<br>средств. В рамках проекта ини<br>и получи                                                                                                    | обы граждане сами могли определить и выбрать объ<br>«циативы жителей выносятся на открытое голосован<br>вщие наибольшую поддержку жителей города, будут                                 | ьекты расходования бюджетных<br>ие. Инициатиеы, прошедшие отбор<br>г реализованы.                                                                                                    |          |
|                                                                                                    | Подробнее о проекте                                                                                                    |                                                                                                    |          |
| Старт проекта и сбор<br>инициатив                                                                                                    | Формирование инициативной группы                                                                                                    | Голосование за инициативу                                                                                                    |          |
| Администрация инициирует проведение<br>конкурса инициатия и информирует об этом<br>граждан. Любоя желающий может подать<br>инициативу через саят. Для этого нунно<br>просто заполнить форму. Все инициативы<br>публикуются на саяте для голосования | Инициативная группа проводит отбор<br>размещённых инициатия и проектов. Для<br>того, чтобы стать участником группы,<br>необходимо заполнить заявку<br>Вступить в инициативную группу () | Жители города могут проголосовать за одну<br>инициативу в каждой категории.<br>Инициатива, набравшая наибольшее<br>количество голосов, становится проектом<br>Голосовать за инициативы ③ |          |
| Отбор<br>проектов                                                                                                    | Реализация проектов                                                                                                    | общественный контроль                                                                                                    |          |
| Проекты будут рассмотрены<br>администрацией города и инициативной<br>группой. Поршедшие отбор проекты будут<br>реализованы                                                                                                    | Администрация города подготовит<br>необходимые документы, привлечет<br>средства на реализацию и воплотит проект<br>в жизны!<br>Смотреть готовые проекты (Э)                             | Администрация по итогам реализации<br>проектов представит публичный отчет<br>жителям города                                                                                              | <b>^</b> |
|                                                                                                    | Рисунок 2 – Как это ра                                                                                                    | аботает                                                                                                    |          |
|                                                                                                    |                                                                                                    |                                                                                                    |          |
| 19                                                                                                    | 20 6                                                                                                    | 3                                                                                                    |          |
| пользователей<br>зарегистрировано                                                                                                    | инициатив инициатив<br>предложено одобрено                                                                                                    | проекта<br>реализовано                                                                                                    |          |

Рисунок 3 – Счетчик количества инициатив и проектов

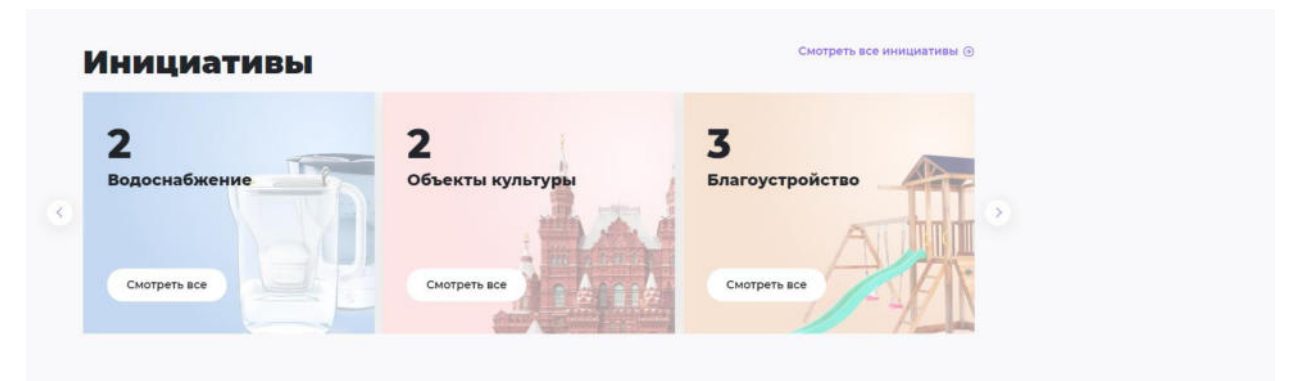

Рисунок 4 – Каталог инициатив

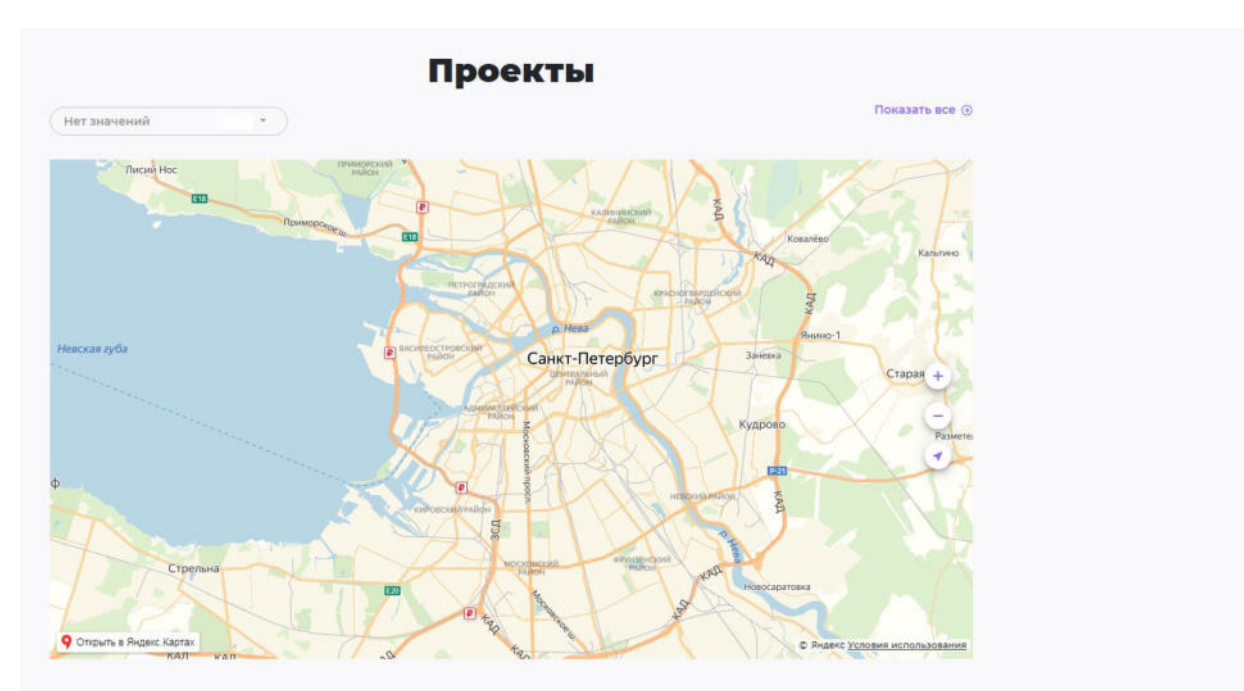

Рисунок 5 – Карта инициатив и проектов

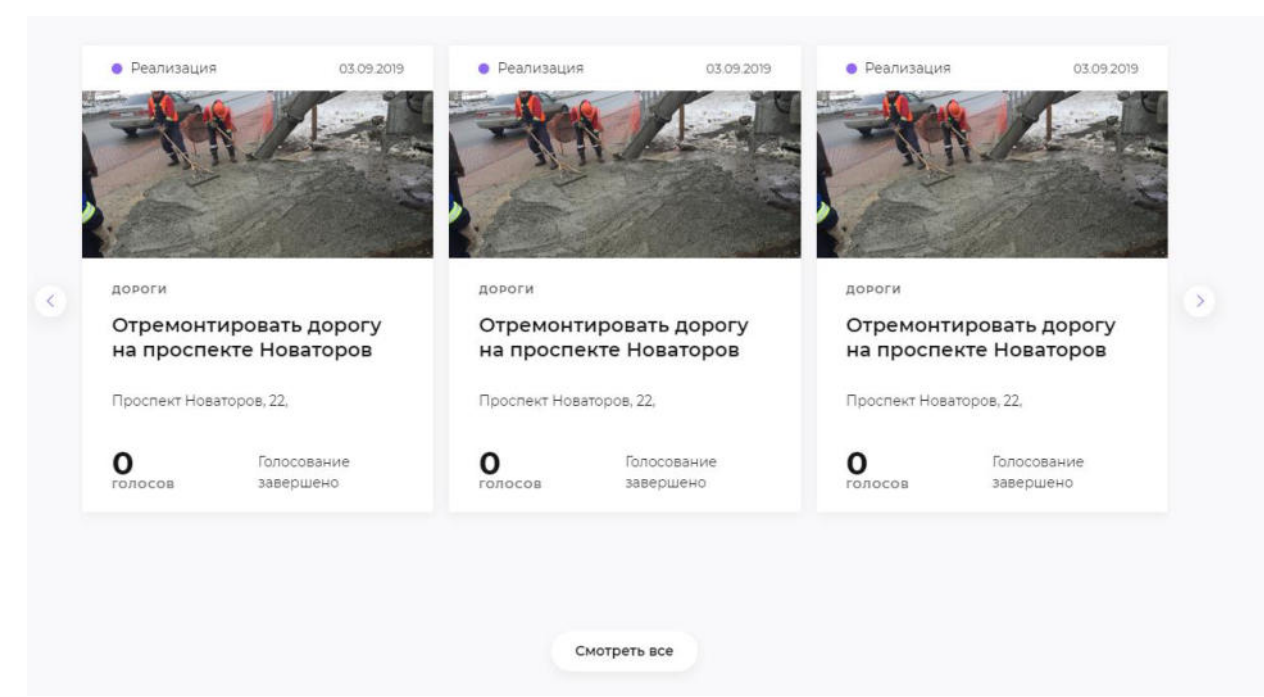

Рисунок 6 – Карусель проектов

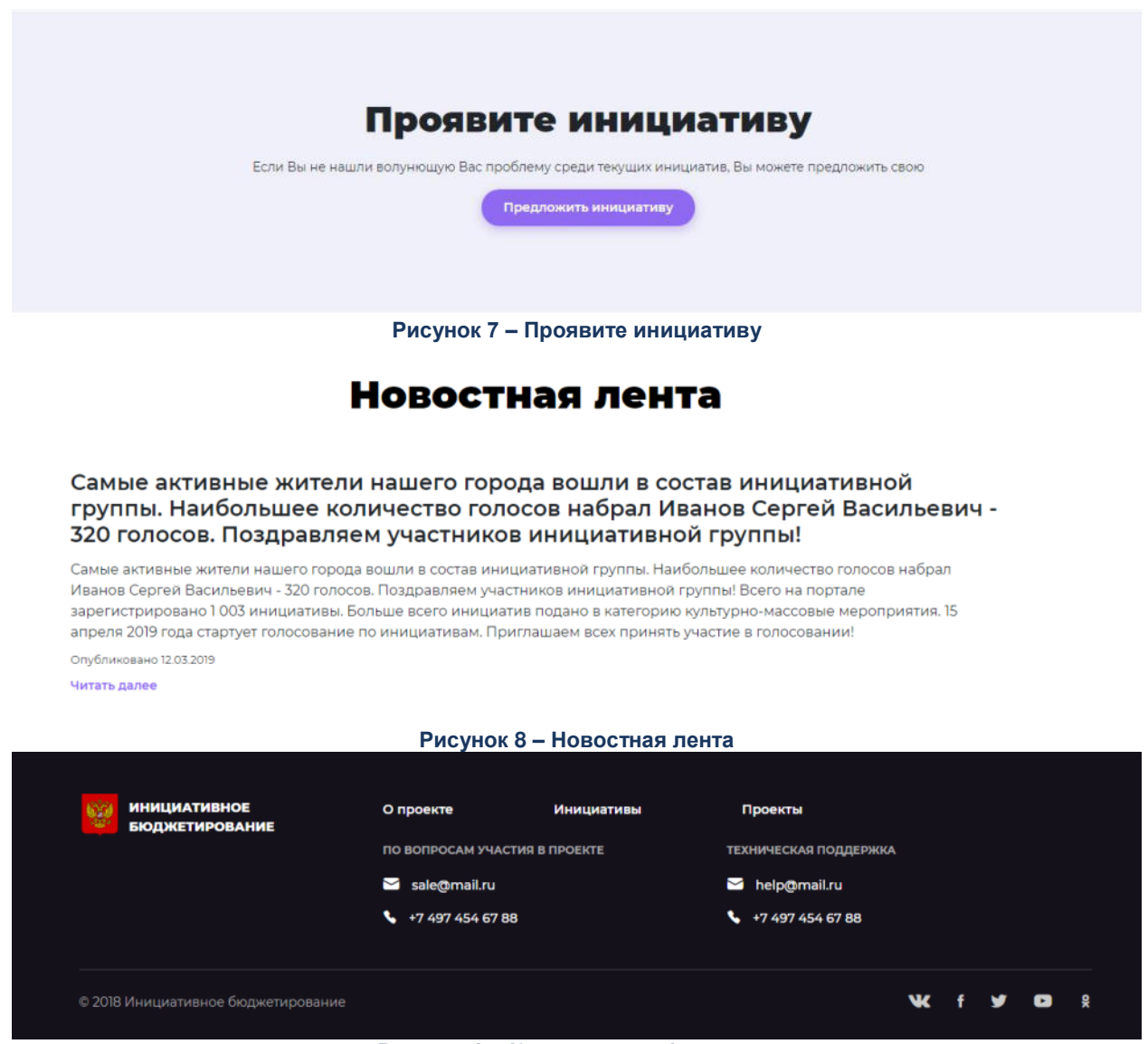

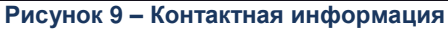

# 3.1.1. Инфоблок «Решаем вместе»

Инфоблок «Решаем вместе» содержит общее описание возможностей Портала и обеспечивает переход на страницу регистрации пользователя для подачи инициативы, а также к каталогу инициатив.

На инфоблоке расположены:

• кнопка «Предложить инициативу».

По клику на кнопку выполняется переход на страницу «<u>Регистрация и</u> авторизация».

• кнопка «Голосовать за инициативы».

По клику на кнопку выполняется переход на страницу «<u>Каталог</u> <u>инициатив</u>».

• карточки «Участвуй», «Голосуй», «Предлагай».

### 3.1.2. Инфоблок «Как это работает»

Инфоблок «Как это работает» содержит краткое и наглядное описание основных этапов процесса инициативного бюджетирования в виде карточек. Кроме того, элемент содержит ссылки для перехода к соответствующим страницам и формам, в зависимости от контекста: к голосованию, заполнению заявки на вступление в инициативную группу, просмотру проектов.

Основные этапы процесса:

1) Старт проекта и сбор инициатив.

На карточке содержится описание первого этапа сбора инициатив.

2) Формирование инициативной группы.

На карточке содержится описание второго этапа сбора инициатив, а так же ссылка «Вступить в инициативную группу». Нажав на ссылку, заинтересованный пользователь переходит на страницу «Инициативная группа».

3) Голосование за инициативу.

Карточка содержит описание третьего этапа сбора инициатив, а так же ссылка «Голосовать за инициативы». Нажав на ссылку, пользователь переходит на страницу «Инициативы».

4) Отбор проектов.

На карточке содержится описание этапа отбора проектов.

5) Реализация проектов.

На карточке содержится описание этапа реализации проектов, а так же ссылка «Смотреть готовые проекты». Нажав на ссылку, пользователь переходит на страницу «<u>Проекты</u>».

6) Общественный контроль.

Карточка содержит описание последнего, заключительного этапа.

# 3.1.3. Инфоблок «Счетчик количества пользователей, инициатив и проектов»

Инфоблок показывает статистику по зарегистрированным пользователям, инициативам, проектам. Перечень счетчиков:

• Количество зарегистрированных пользователей.

Счетчик показывает общее количество пользователей, зарегистрированных на портале.

• Количество предложенных инициатив.

Счетчик показывает количество инициатив со статусами: «На рассмотрении», «Голосование», «Отбор», «Прошел отбор», «Отклонен», «Отложен», «Реализация», «Реализован».

• Количество одобренных инициатив.

Счетчик показывает количество инициатив со статусами: «Прошел отбор», «Реализация», «Реализован».

• Количество реализованных проектов.

Счетчик показывает количество инициатив со статусом «Реализован».

#### 3.1.4. Инфоблок «Каталог инициатив»

Инфоблок «Каталог инициатив» содержит карточки инициатив в виде меняющихся элементов. Нажав на необходимую карточку, пользователь переходит на страницу «Инициатив».

### 3.1.5. Инфоблок «Проекты»

Инфоблок «Проекты» содержит карту объектов инициатив и проектов, а так же карточки проектов в виде меняющихся элементов. Нажав на необходимую карточку, пользователь переходит на страницу «<u>Проекты</u>».

### 3.1.6. Инфоблок «Проявите инициативу»

Инфоблок «Проявите инициативу» предназначен для пользователей, просмотревших главную страницу Портала и не увидевших в инициативах свою проблему. Подача инициативы выполняется по кнопке «Предложить инициативу».

### 3.1.7. Инфоблок «Контактная информация»

Инфоблок «Контактная информация» предназначен для предоставления контактной информации о проекте инициативного бюджетирования региона.

# 3.2. Регистрация и авторизация

Страница «Регистрация и авторизация» позволяет пользователю с помощью электронной почты: зарегистрироваться на Портале, подтвердить регистрацию, войти на Портал, восстановить пароль, изменить пароль.

### 3.2.1. Регистрация

Вкладка «Регистрация» предназначена для регистрации пользователей на Портале. Регистрация выполняется по данным электронной почты пользователя. На странице регистрируемый пользователь заполняет поля:

- Имя обязательно для заполнения;
- Фамилия обязательно для заполнения. Поле может содержать русские буквы, знаки пробела, дефис;
- Отчество необязательно для заполнения. Поле может содержать русские буквы, знаки пробела, дефис;
- Email обязательно для заполнения. Поле может содержать латинские буквы, цифры, символы ! # \$ % & ` \* +—/ = ? ^ ` { | } ~ @, точку (не может быть в начале или в конце, не может повторяться);
- Пароль обязательно для заполнения. Поле должно содержать более 8 символов, большие и маленькие буквы и цифры.
- Повторите пароль обязательно для заполнения. Поле должно совпадать с полем пароль.

| Регистрация                                                                                         | Вход                                                              |
|----------------------------------------------------------------------------------------------------|-------------------------------------------------------------------|
| Имя:                                                                                                |                                                                   |
| Фамилия:                                                                                            |                                                                   |
| Отчество:                                                                                           |                                                                   |
| Email:                                                                                              |                                                                   |
| Тароль:                                                                                             |                                                                   |
| Товторите<br>пароль:                                                                                |                                                                   |
| Зарегистриро                                                                                        | ваться                                                            |
| Нажимая кнопку «Зарегистрироваться», вы прин<br>соглашения, Политику использования данных<br>cookie | имаете Условия пользовательского<br>и Политику в отношении файлов |

Рисунок 10 – Регистрация пользователя

Затем нажав на кнопку «Зарегистрироваться» пользователю на указанный Email адрес приходит письмо с ссылкой с целью подтверждения регистрации.

|                                                                                               | x |
|-----------------------------------------------------------------------------------------------|---|
| Подтверждение email                                                                           |   |
| На указанную вами электронную почту отправлено письмо со ссылкой на подтверждение регистрации |   |
| Вернуться на главную                                                                          |   |

Рисунок 10 – Подтверждение email

Перейдя по ссылке пользователь регистрируется на Портале, выводится сообщение об успешной регистрации.

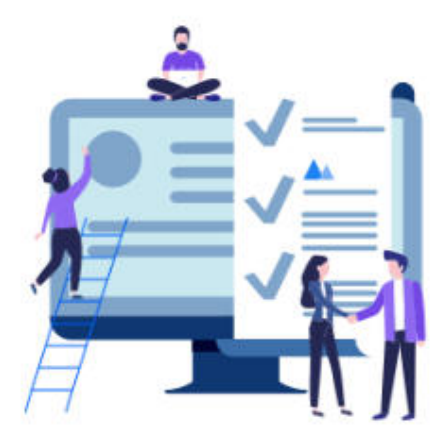

# Регистрация прошла успешно

Адрес электронной почты подтвержден

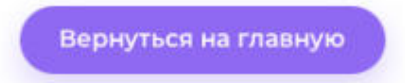

Рисунок 11 – Подтверждение регистрации

В случае неуспешной регистрации, письмо с ссылкой на email не отправляется.

# 3.2.2. Авторизация

Вкладка «Вход» позволяет пользователю авторизоваться на Портале. Для авторизации необходимо ввести email и пароль, указанный при регистрации.

| Реги    | истрация        | Вход           |
|---------|-----------------|----------------|
| Email:  | Example@mail.ru |                |
| Пароль: | Введите пароль  |                |
|         |                 | Забыли пароль? |
|         | Войти           |                |

Рисунок 12 – Авторизация в Подсистему

В случае потери пароля, пользователь может восстановить его, нажав на ссылку «Забыли пароль?»

Для восстановления пароля пользователю необходимо ввести email, указанный при регистрации и нажать кнопку «Восстановить пароль»

# Восстановление пароля

Введите адрес электронной почты, указанный при регистрации

Email:

Example@mail.ru

На указанный адрес будет выслано сообщение с инструкцией по восстановлению пароля

Восстановить пароль

Рисунок 13 – Восстановление пароля

После нажатия на кнопку "Восстановить пароль" пользователю на электронную почту отправляется письмо с ссылкой для восстановления пароля. Перейдя по ссылке,

пользователю открывается страница «Восстановление пароля» с возможностью ввода нового пароля.

# Восстановление пароля

| Новый<br>пароль:     | Придумайте новый пароль |  |
|----------------------|-------------------------|--|
| Повторите<br>пароль: | Повторите пароль        |  |
|                      | Восстановить пароль     |  |

#### Рисунок 14 – Ввод нового пароля

Нажав на кнопку «Восстановить пароль» выполняется изменение пароля на Портале. Пользователю открывается страница с уведомлением об успешном изменении пароля.

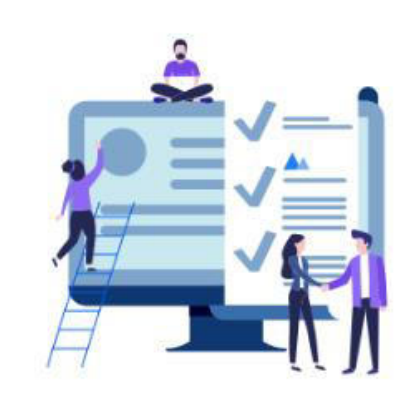

# Пароль успешно изменен

Теперь вы можете выполнить вход с новым паролем

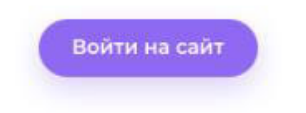

Рисунок 15 – Пароль успешно изменен.

# 3.3. Каталог инициатив

Страница «Каталог инициатив» предназначена для работы с инициативами. Каталог инициатив представляет собой список инициатив с возможностью просматривать инициативы и получать сводную информацию.

\Xi По умолчанию

# Инициативы 7

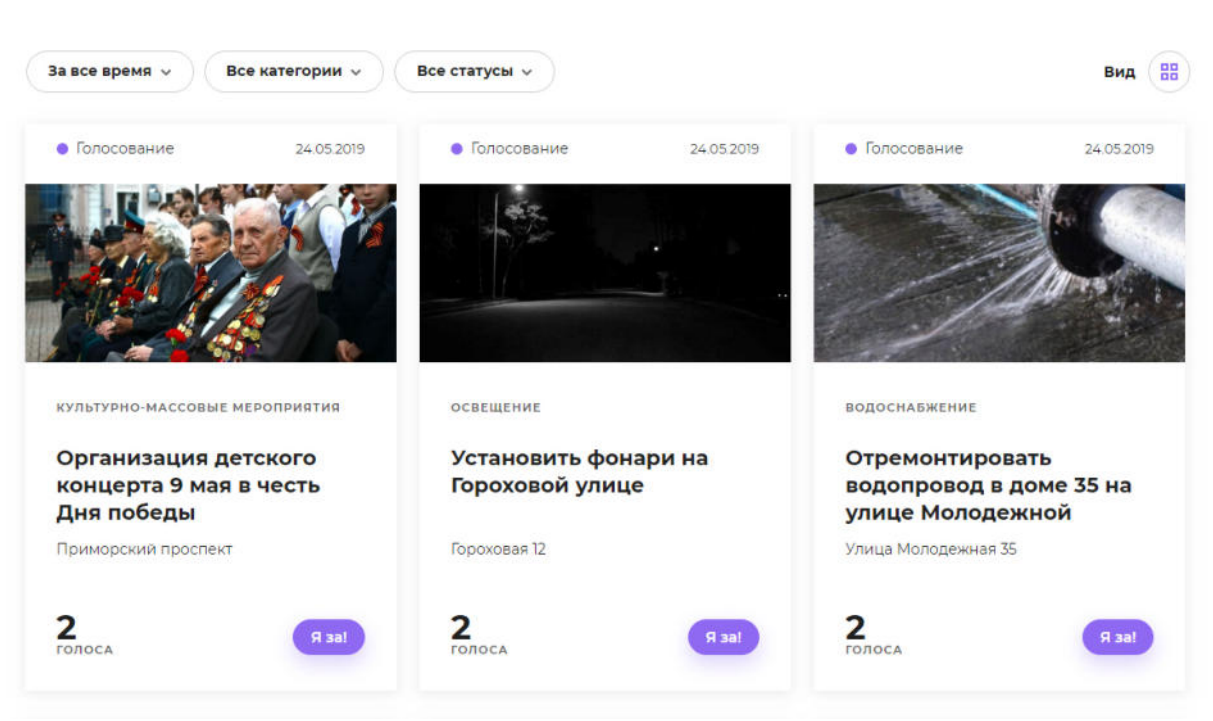

Рисунок 16 – Пароль успешно изменен.

В каталоге инициатив пользователю доступны следующие настройки:

- выбор способа отражения инициатив;
- фильтрация;
- сортировка.

# 3.3.1. Способ отражения инициатив

Пользователю доступен выбор способа отражения каталога инициатив в виде:

- Карточки;
- Списка;
- На карте;
- По категориям.

# Инициативы 7

\Xi По умолчанию

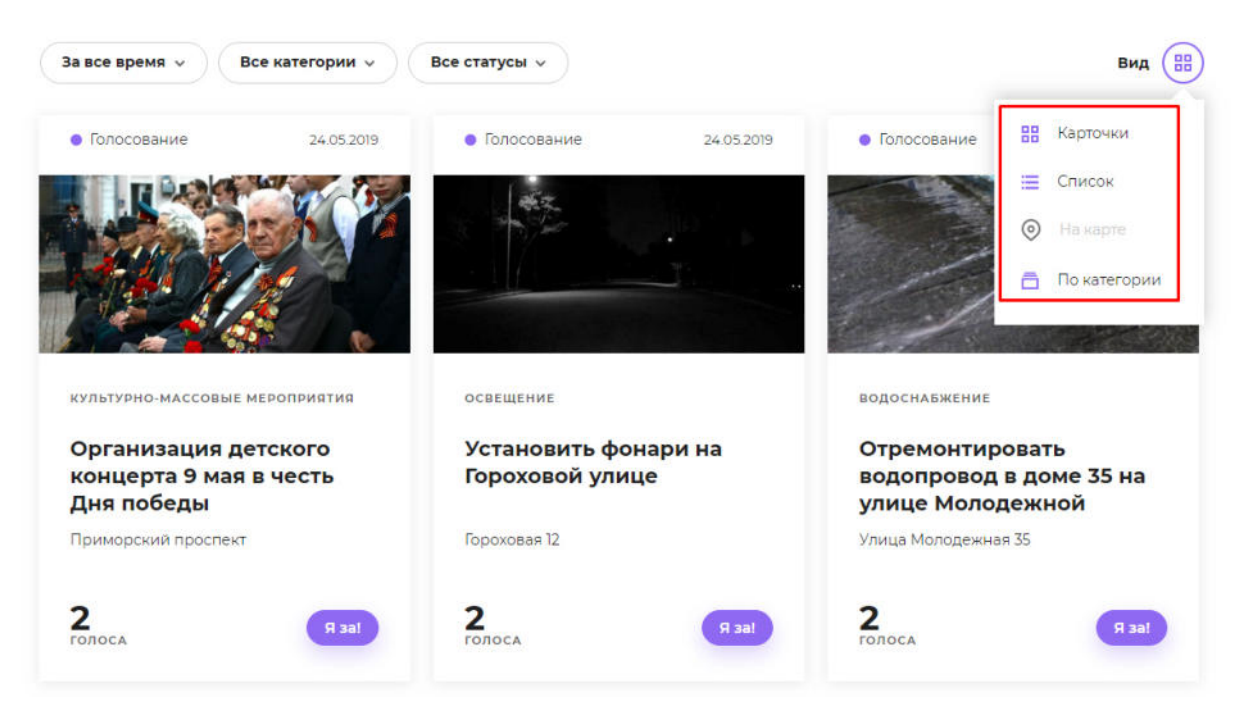

Рисунок 17 – Настройки способа отражения инициатив.

При отображении каталога в виде карточки пользователю выводятся «плитки» содержащие информацию об инициативе: название, дата создания, категория, статус, адрес объекта, количество голосов, изображение объекта.

# Инициативы 7

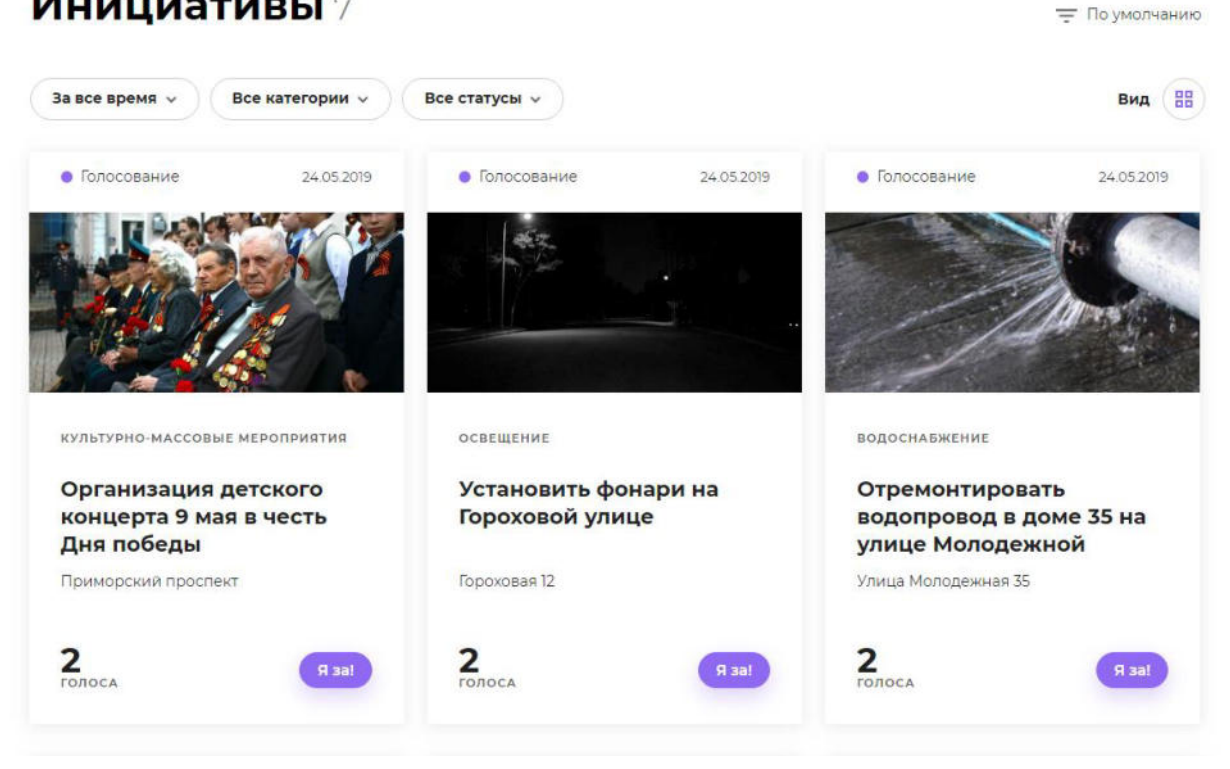

Рисунок 18 – Отображение инициатив в виде карточек.

При отображении каталога в виде списка пользователю последовательно выводятся инициативы содержащие информацию аналогичную карточному представлению.

#### Инициативы 7 = По умолчанию Вид 🔳 Все категории 🗸 Все статусы 🗸 За все время 🗸 • Голосование КУЛЬТУРНО-МАССОВЫЕ МЕРОПРИЯТИЯ 24.05.2019 Организация детского концерта 9 мая в честь Дня победы 2 Я sal В нашем районе не проводится каких-либо мероприятий на 9 мая в честь дня победы. Хотелось бы поздравить ветеранов, проживающих в нашем районе. 🧿 Приморский проспект • Голосование освещение 24.05.2019 Установить фонари на Гороховой улице 2 На улице и во дворах очень-очень темно. Ничего не олоса видно, люди травмируются. На улице фонари установлены частично. Во дворе вообще нет фонарей. 0 Гороховая 12 Страшно ходить по двору вечером или ночью, особенно зимой.

Рисунок 19 – Отображение инициатив в виде списка.

При отображении каталога в виде карты у пользователя есть возможность быстрого просмотра краткой информации по инициативе в сплывающем окне страницы.

Перечень данных об инициативе аналогичен карточному преставлению.

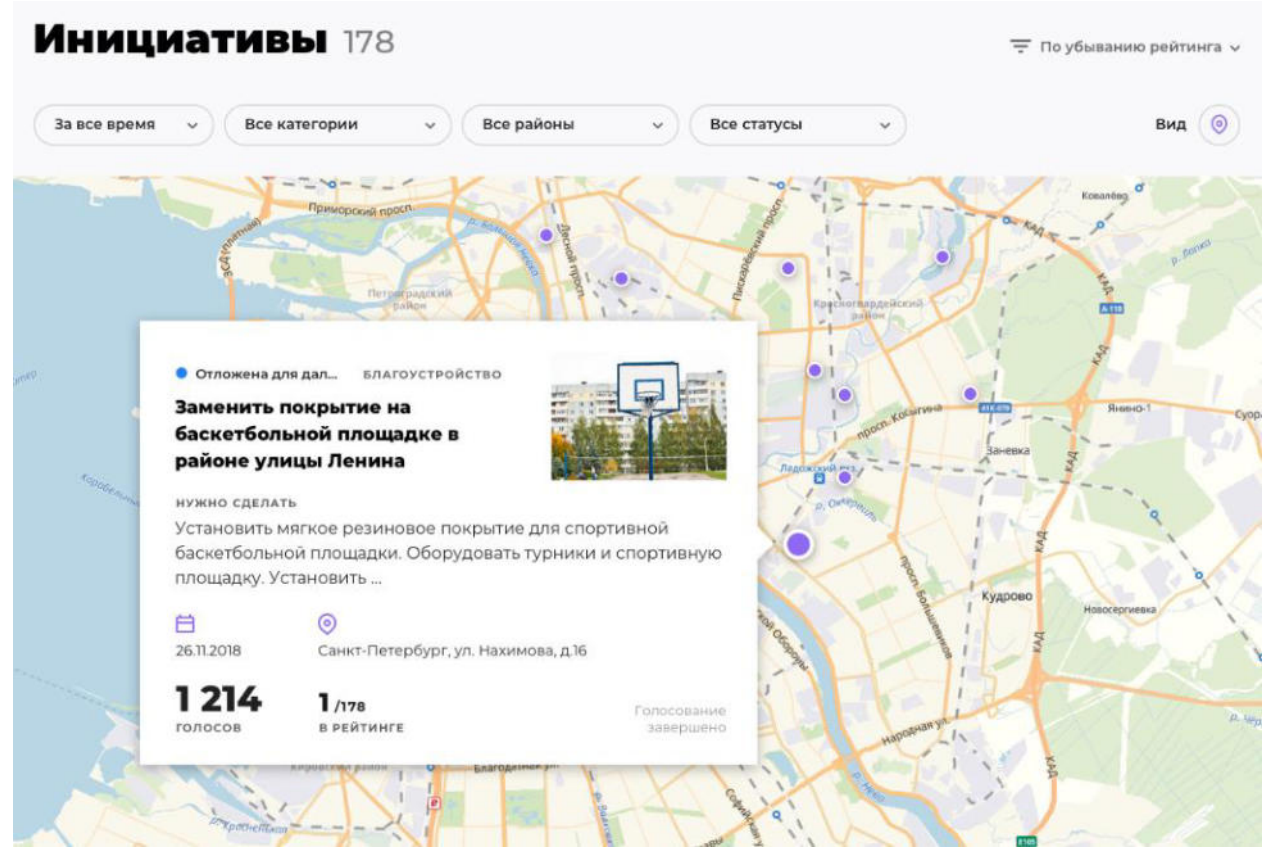

Рисунок 20 – Отображение инициатив в виде карты.

При отображении каталога по категориям, выводятся карточки с названиями инициатив, изображениями категорий и количеством инициатив в категориях. При нажатии на категорию инициативы, пользователь переходит на отображение каталога инициатив в виде карточки с предвыбранным фильтром нажатой категории.

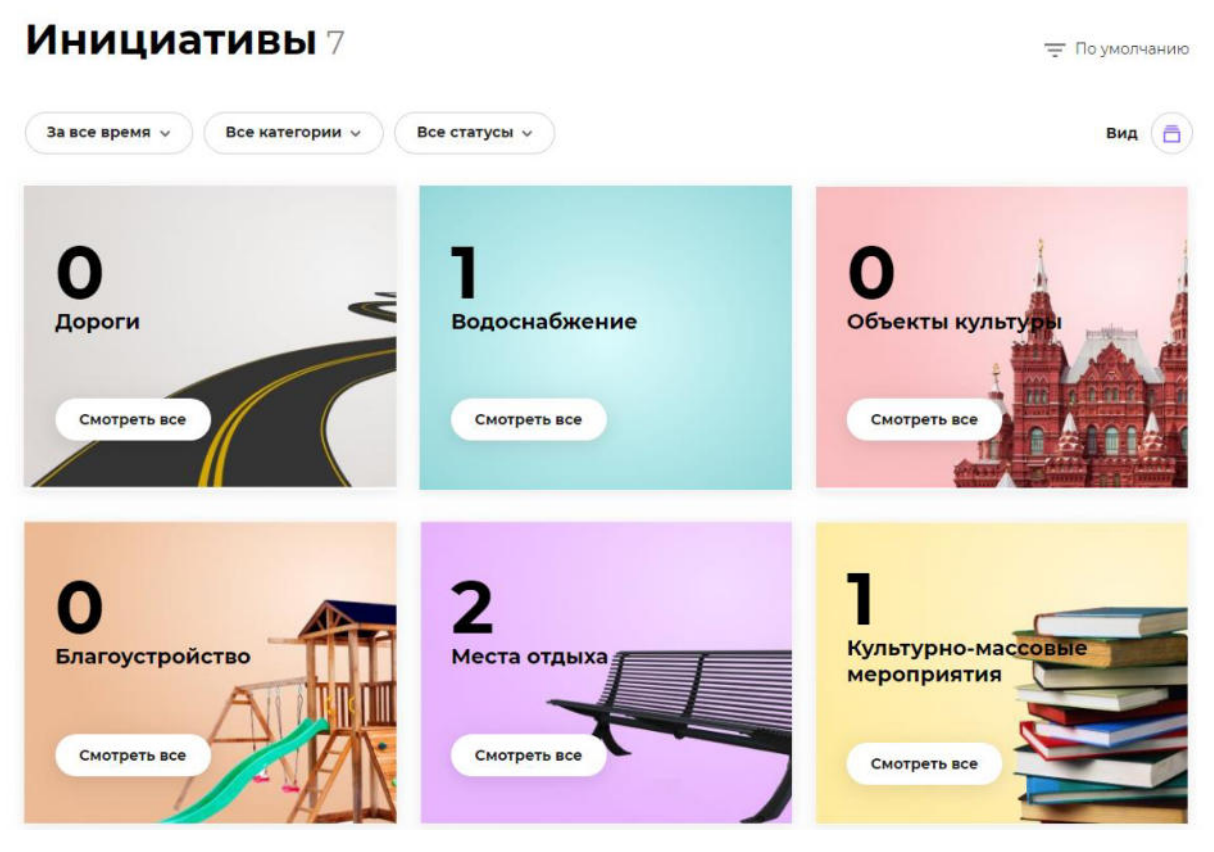

Рисунок 21 – Отображение инициатив в виде каталога.

Для всех видов отражения каталога инициатив при нажатии на название инициативы выполняется переход к детальной информации.

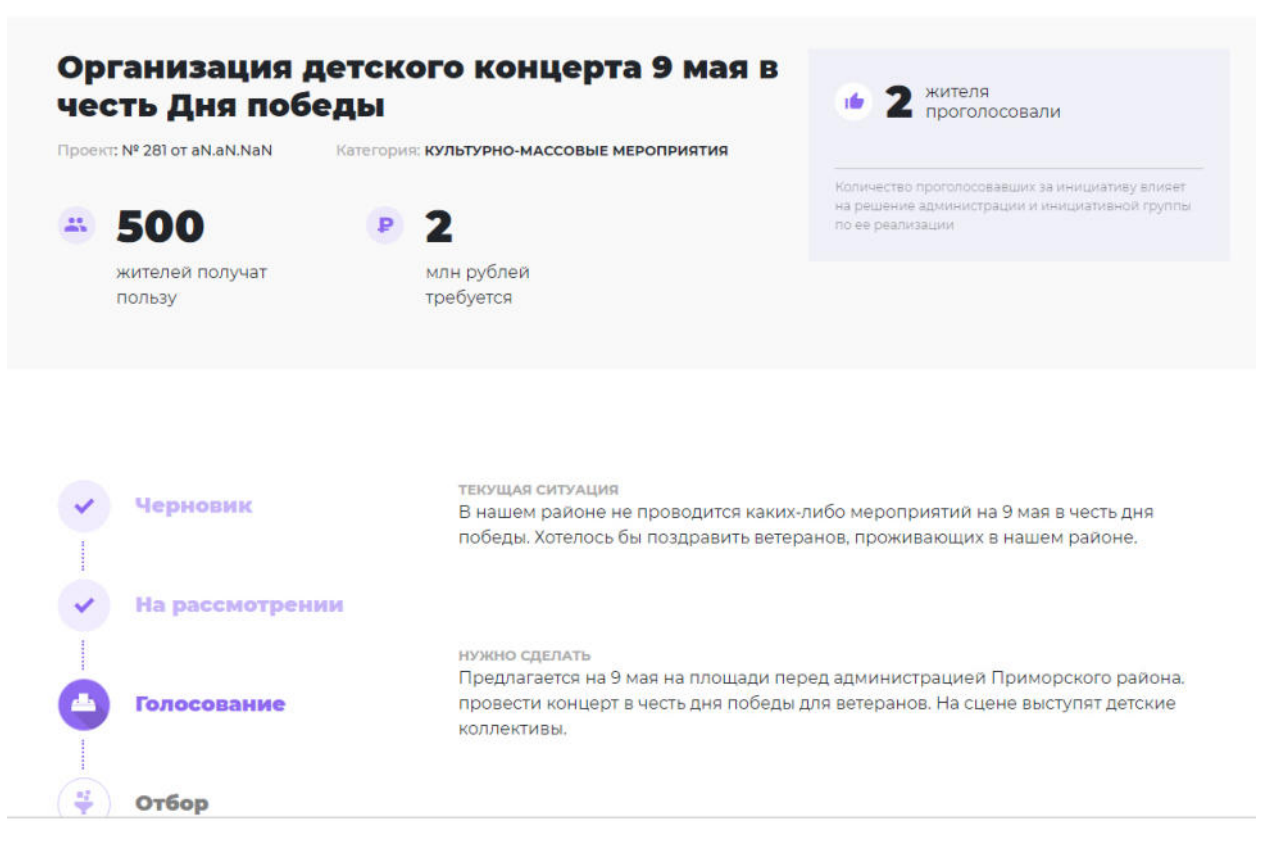

Рисунок 22 – Детальная и информация об инициативе.

Так же у пользователя есть возможность голосования в любом виде отображения.

# 3.3.2. Фильтрация

Для быстрого поиска в каталоге инициатив пользователю доступны настройки фильтрации:

- по году;
- по категории;
- по статусу;

Фильтрация по году выполняется при нажатии на выпадающий список «За все время».

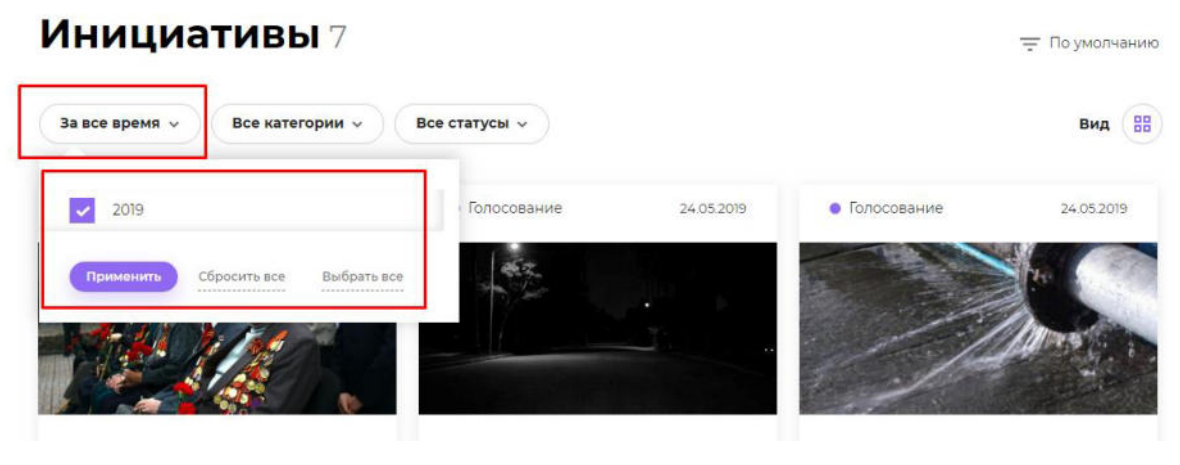

Рисунок 23 – Фильтр по году.

Фильтрация по категории выполняется при нажатии на выпадающий список «Все категории».

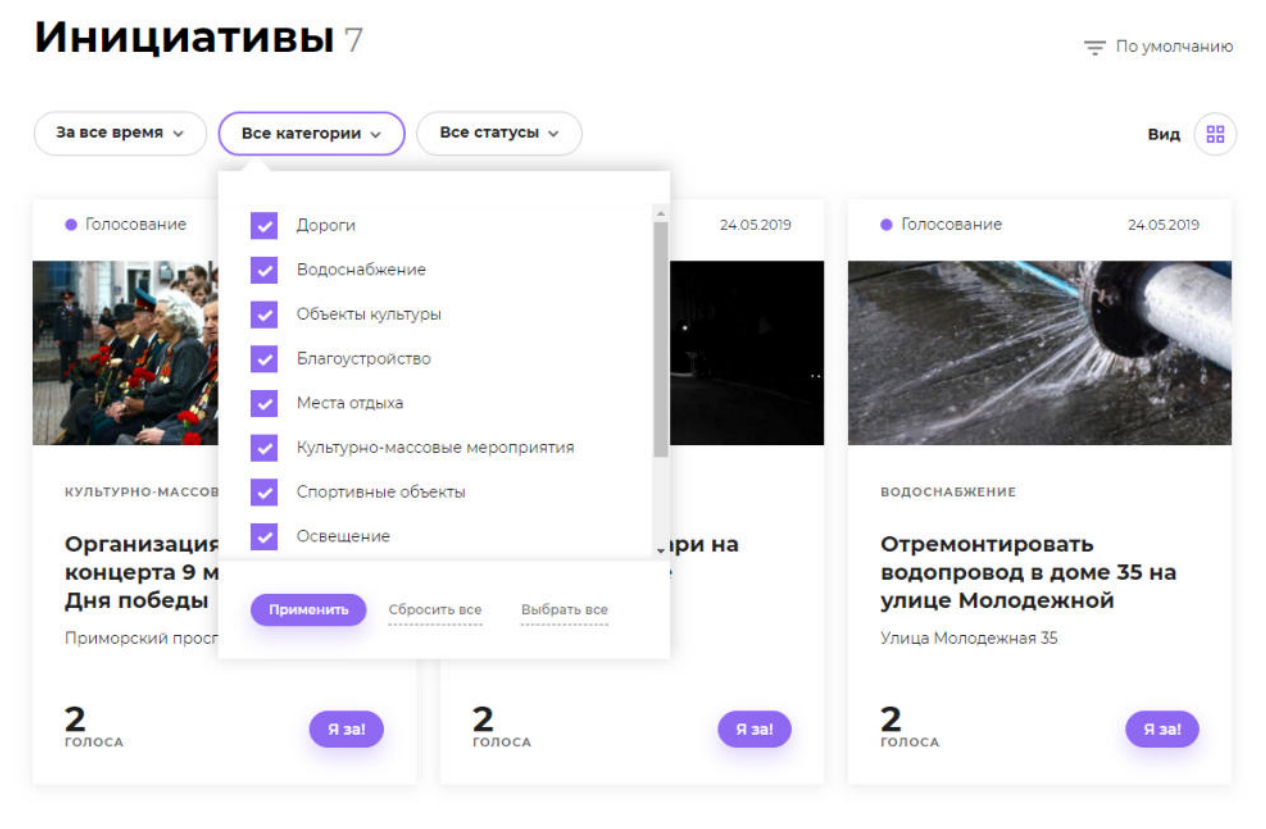

Рисунок 24 – Фильтр по категории.

Фильтрация по статусам выполняется при нажатии на выпадающий список «Все статусы».

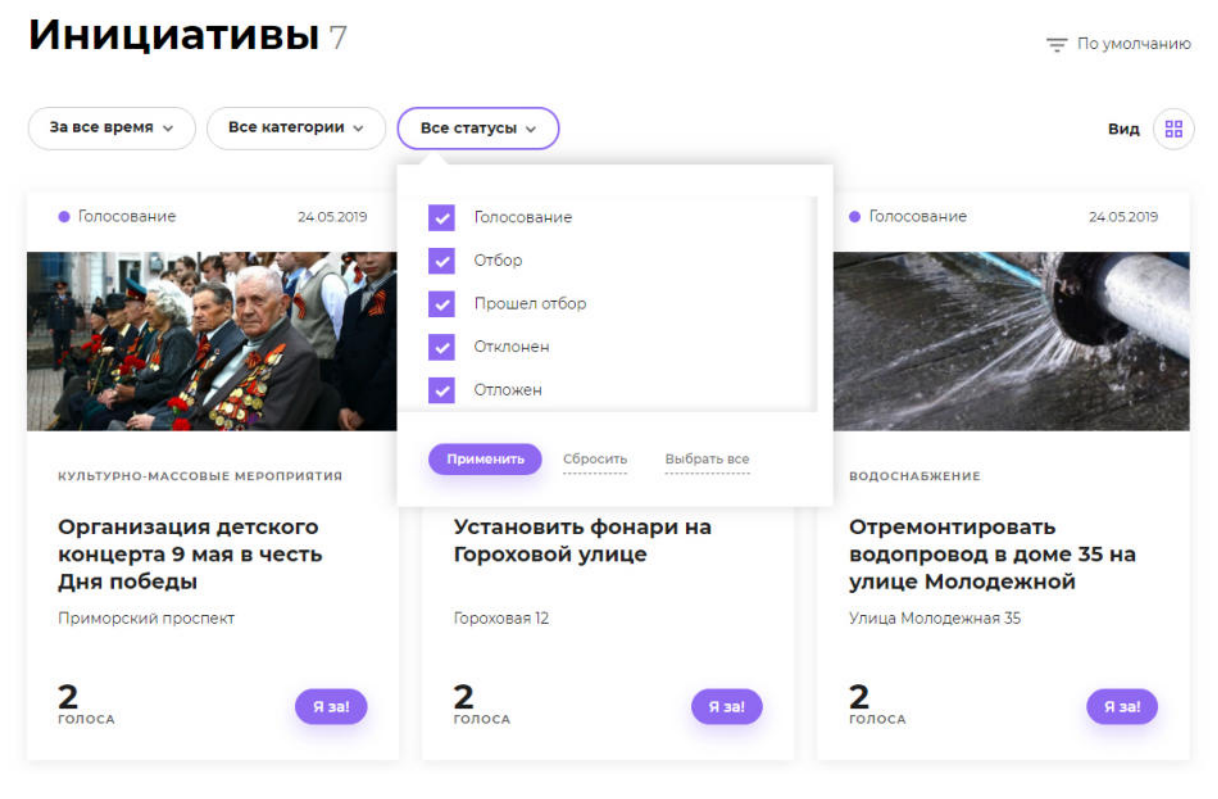

Рисунок 25 – Фильтр по статусам.

# 3.3.3. Сортировка

При отображении каталога списком или карточками должна быть возможность сортировать инициативы:

- По увеличению даты создания;
- По убыванию даты создания;
- По увеличению голосов;
- По убыванию голосов.

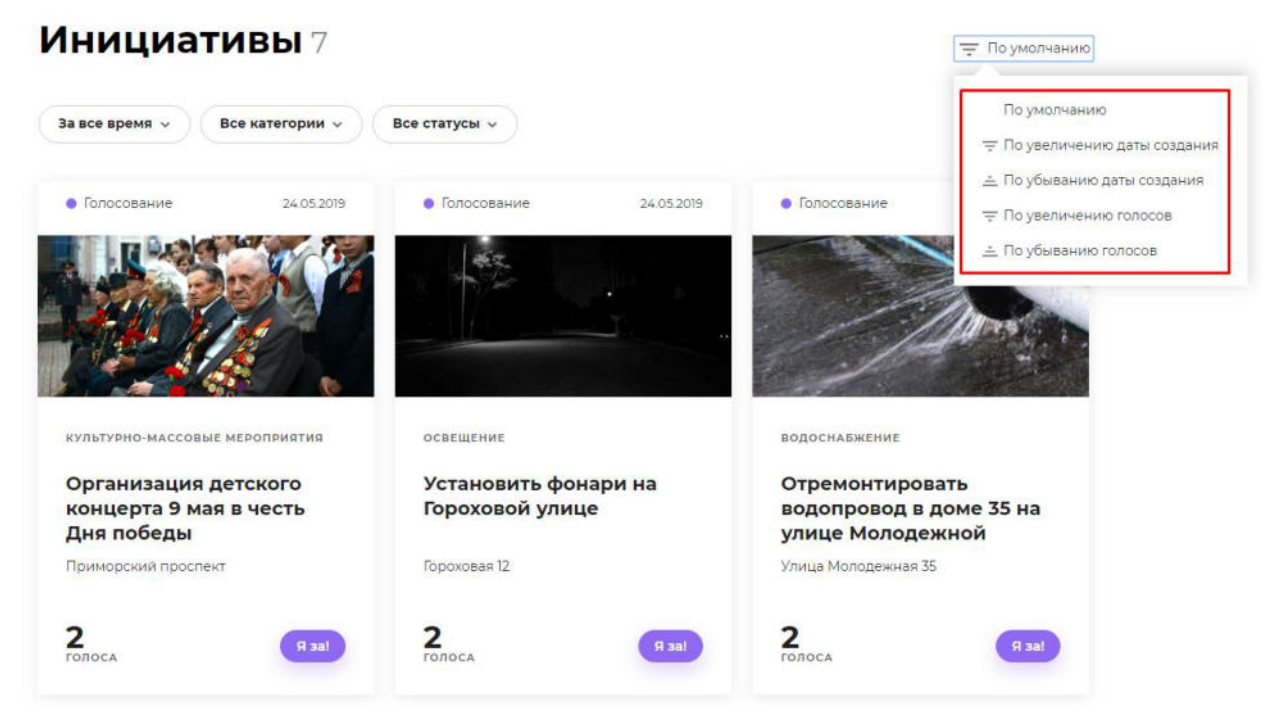

Рисунок 26 – Сортировка каталога инициатив.

# 3.3.4. Карточка инициативы

Пользователь может просмотреть детальную информацию об инициативе, нажав на название инициативы или ее изображение в каталоге инициатив.

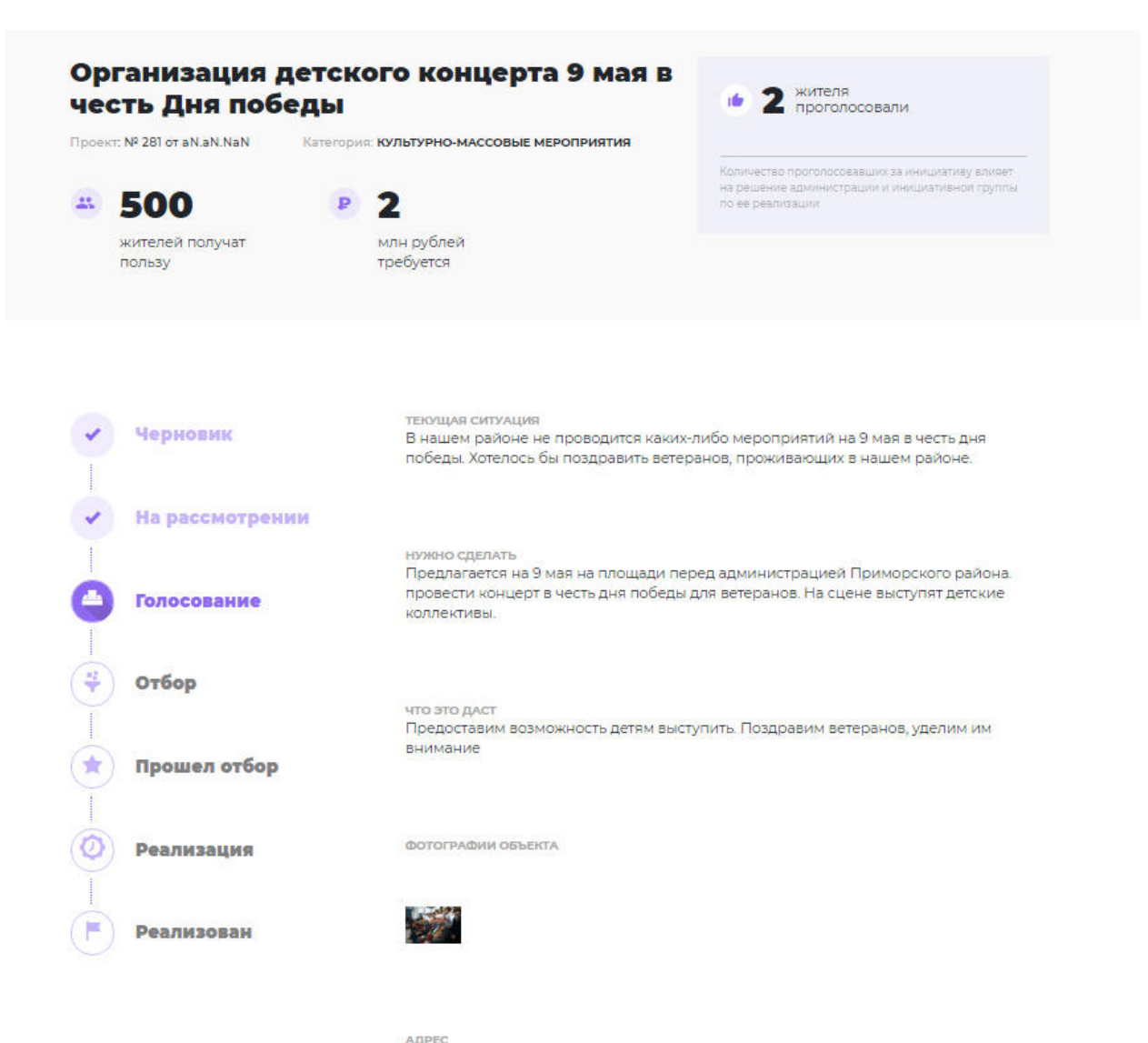

адрес Приморский проспект,

#### Рисунок 27 – Карточка инициативы.

Карточка инициативы содержит поля:

#### Таблица 1 – Карточка инициативы

| Наименование поля           | Описание                                |
|-----------------------------|-----------------------------------------|
| Наименование<br>инициативы  | Наименование просматриваемой инициативы |
| Номер инициативы            | Номер просматриваемой инициативы        |
| Дата создания<br>инициативы | Дата инициативы в формате ДД.ММ.ГГГГ    |
| Категория                   | Категория инициативы                    |

| Количество<br>благополучателей    | Предполагаемое количество жителей получивших пользу                                                                                                    |
|-----------------------------------|----------------------------------------------------------------------------------------------------|
| Требуемый объем<br>финансирования | Объем финансирования в млн.рублей                                                                                                    |
| Количество голосов                | Количество проголосовавших жителей                                                                                                    |
| Статус                            | <ul> <li>Черновик.<br/>Инициатива создана, но не отправлена на рассмотрение.<br/>Инициативу с этим статусом может редактировать только автор<br/>инициативы.</li> <li>На рассмотрении.<br/>Гражданин отправил созданную инициативу на рассмотрение.</li> <li>Голосование.<br/>Инициативы опубликованы для голосования на портале и идет<br/>голосование по инициативам.</li> <li>Отбор.<br/>По итогам голосования происходит отбор проектов, по<br/>установленным критериям.</li> <li>Прошел отбор (выиграл в конкурсе).<br/>Инициатива, прошедшая отбор и которая перейдет в статус<br/>проекта.</li> <li>Отклонен.<br/>Проекть не прошедшие отбор по каким-то причинам.</li> <li>Отложен.</li> <li>Проект, который мог бы пройти конкурсный отбор, но,<br/>например, по причине дефицита бюджета не может быть<br/>реализован в текущем году и может быть перенесен на<br/>следующий год.</li> <li>Реализация.</li> <li>Статус, когда проект реализуется, включая объявление<br/>конкурсных процедур, заключение муниципального контракта и<br/>реализован.</li> <li>Реализация.</li> <li>Реализация проекта завершена.</li> </ul> |
| Текущая ситуация                  | Описание текущей ситуации до применения инициативы.                                                                                                    |
| Нужно сделать                     | Описание мероприятия в рамках инициативы.                                                                                                    |
| Что это даст                      | Описание результата от мероприятия.                                                                                                    |
| Решение                           | Описание решения для инициатив, находящихся в статусе «Отложена» или «Отклонена».                                                                                                    |
| Фотография объекта                | Изображение объекта инициативы.                                                                                                    |
| Документ                          | Документы прикрепленные к инициативе.                                                                                                    |
| Адрес                             | Адрес объекта инициативы.                                                                                                    |

# 3.4. О проекте

Раздел «О проекте» содержит информацию о проекте инициативное бюджетирование и состоит из следующих страниц:

- «Как работает проект»
- «Глоссарий»
- «Вопросы и ответы»
- «Документы»
- «Опросы»

### 3.4.1. Как работает проект

На странице для пользователя в доступном формате описано назначение проекта, его преимущества и этапы проекта.

Страница содержит Инфоблоки:

1) «Как работает проект».

В этом инфоблоке описано назначение проекта и основные понятия проекта. Инфоблок содержит переворачивающиеся элементы, нажав на которые пользователю отображается определение понятия.

# Как работает проект

Проект «Инициативное бюджетирование» позволяет гражданам принимать активное участие в жизни своего города, реализовывать именно те инициативы и проекты, которые важны для его жителей.

Все инициативы, прошедшие отбор и получившие наибольшую поддержку жителей города, будут реализованы.

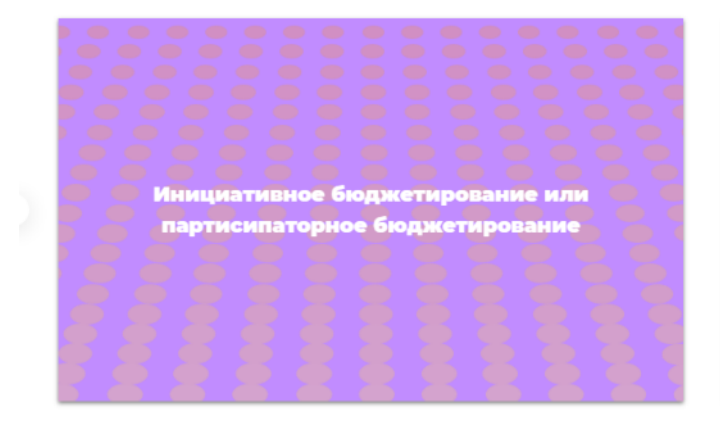

#### Инициативная группа

Группа граждан, сформированная из состава жителя по итогам голосования, для определения приори инициатив, связанные с обустройством обществя пространства.

Смотреть весь глоссарий

#### Рисунок 28 –Как работает проект.

По ссылке «Смотреть весь глоссарий» пользователю доступен полный перечень определений. Нажав на ссылку, выполнится переход на страницу <u>«Глоссарий»</u>.

2) «Что это дает людям».

Инфоблок описывает основные преимущества участия в проекте для граждан.

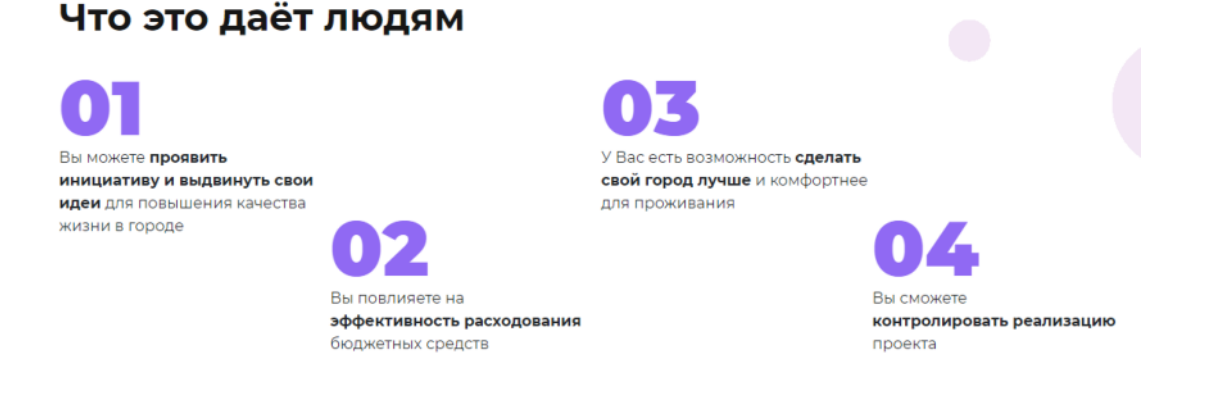

Рисунок 29 – Что это дает людям.

3) «Как это работает».

Инфоблок содержит информацию об этапах проекта.

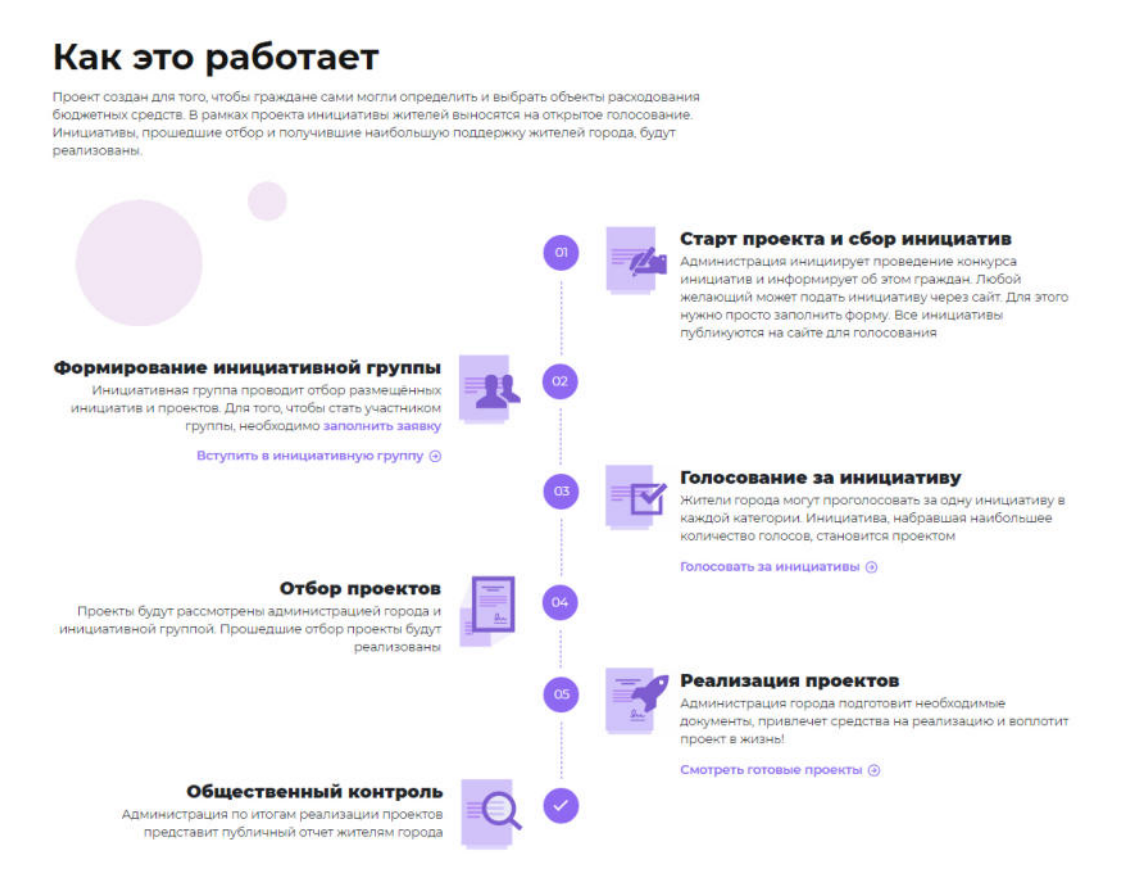

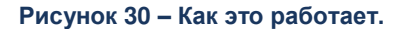

4) «Вопросы и ответы»

Инфоблок отражает наиболее часто задаваемые вопросы по проекту.

| — ч                   | то такое инициативное бюджетирование?                                                                                                    |
|-----------------------|----------------------------------------------------------------------------------------------------|
| Ин<br>фо<br>car<br>оп | ициативное бюджетирование или партисипаторное бюджетирование – это<br>рма непосредственного участия населения в осуществлении местного<br>моуправления путем выдвижения инициатив по целям расходования<br>ределенной части бюджетных средств. |
| + <b>Г</b> л<br>61    | це появилось инициативное (партисипаторное)<br>юджетирование?                                                                                                    |
| + за                  | ачем инициативное бюджетирование нужно гражданам                                                                                                    |
| <b>+</b> ч            | то такое инициатива?                                                                                                    |
| + 4                   | ем проект отличается от инициативы?                                                                                                    |
| + 34<br>П             | а счет чего осуществляется финансирование реализаци<br>роектов?                                                                                                    |
| + к                   | аким образом осуществляется голосование за инициати                                                                                                    |
| + к                   | акие есть направления реализации инициатив существу                                                                                                    |
| + 4 <sup>.</sup>      | то будет с инициативой после ее отбора?                                                                                                    |
| Смотр                 | еть все вопросы и ответы                                                                                                    |

### Рисунок 31 – Как это работает.

По ссылке «Смотреть все вопросы и ответы» пользователю доступен полный перечень вопросов и ответов. Нажав на ссылку, выполнится переход на страницу «Вопрос-ответ».

# 3.4.2. Глоссарий

Страница «Глоссарий» содержит в алфавитном порядке основные термины и определения, с которыми сталкивается пользователь на Портале.

# Глоссарий

| Bce               | г                       | и                   | к              | п              |
|-------------------|-------------------------|---------------------|----------------|----------------|
| Q Введите сло     | во или фразу            |                     | C              | скать Сбросить |
| Например: Глоссар | ий                      |                     |                |                |
| + Голосов         | ание                    |                     |                |                |
| + Инициа          | тива                    |                     |                |                |
| + Инициа          | тивная группа           |                     |                |                |
| + Инициа          | тивное бюджетирование и | или партисипаторное | бюджетирование |                |
| + Конкурс         | сная документация       |                     |                |                |
| + Проект          |                         |                     |                |                |
|                   |                         |                     |                |                |

Рисунок 32 – Глоссарий.

# 3.4.3. Вопрос-ответ

На странице отображается полный перечень часто задаваемых вопросов по проекту инициативное бюджетирование.

# Вопросы и ответы

— Что такое инициативное бюджетирование?

Инициативное бюджетирование или партисипаторное бюджетирование – это форма непосредственного участия населения в осуществлении местного самоуправления путем выдвижения инициатив по целям расходования определенной части бюджетных средств.

- Где появилось инициативное (партисипаторное) бюджетирование?
- 🕂 Зачем инициативное бюджетирование нужно гражданам
- + Что такое инициатива?
- + Чем проект отличается от инициативы?
- На счет чего осуществляется финансирование реализация проектов?
- Наким образом осуществляется голосование за инициати
- 🕂 Какие есть направления реализации инициатив существу
- Что будет с инициативой после ее отбора?

Рисунок 33 – Вопрос-ответ.

# 3.4.4. Документы

На странице предусмотрена возможность просмотра документов и материалов по проекту инициативное бюджетирование.

(∷≣) ( 🎛 )

# Документы

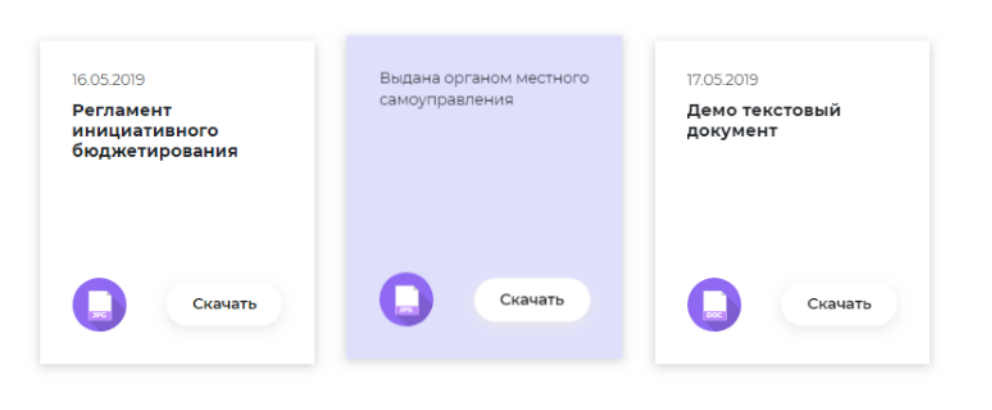

Рисунок 34 – Документы.

# 3.4.5. Опросы

Страница «Опросы» позволяет пользователю участвовать в социальных опросах горожан, связанных с жизнедеятельностью города.

На странице отображаются карточки опросов содержащие: название опроса, его описание, срок проведения опроса, количество дней до окончания опроса.

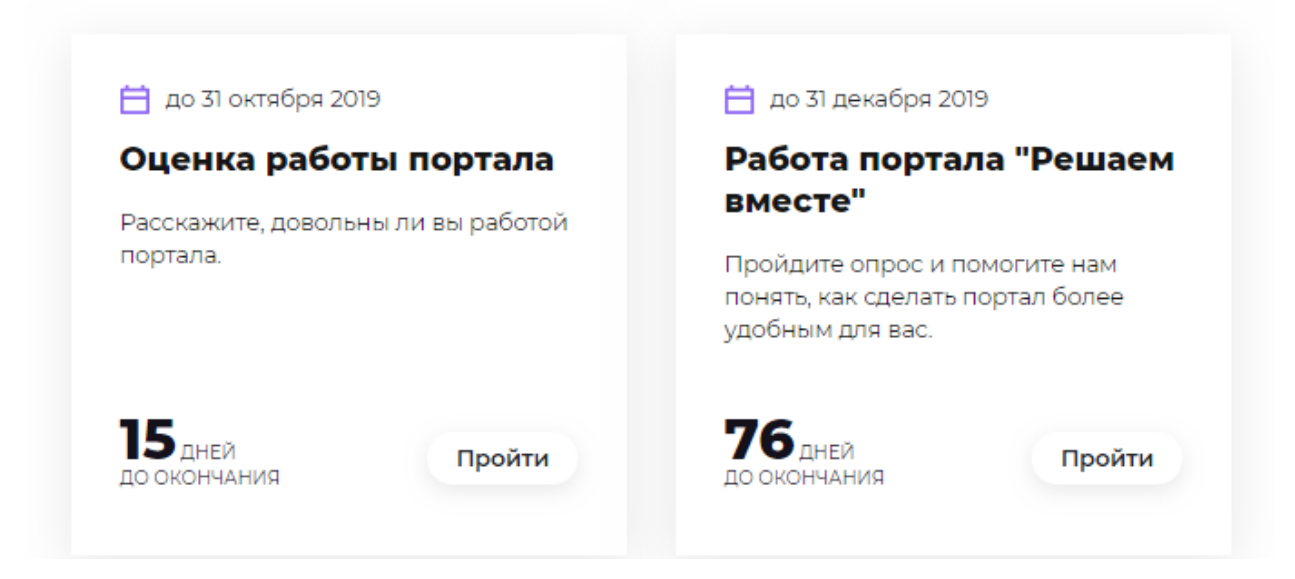

Рисунок 35 – Карточки опросов.

Пользователь может принять участие в опросе нажав на кнопку «Пройти». По клику кнопки открывается всплывающее окно с вопросами опроса.

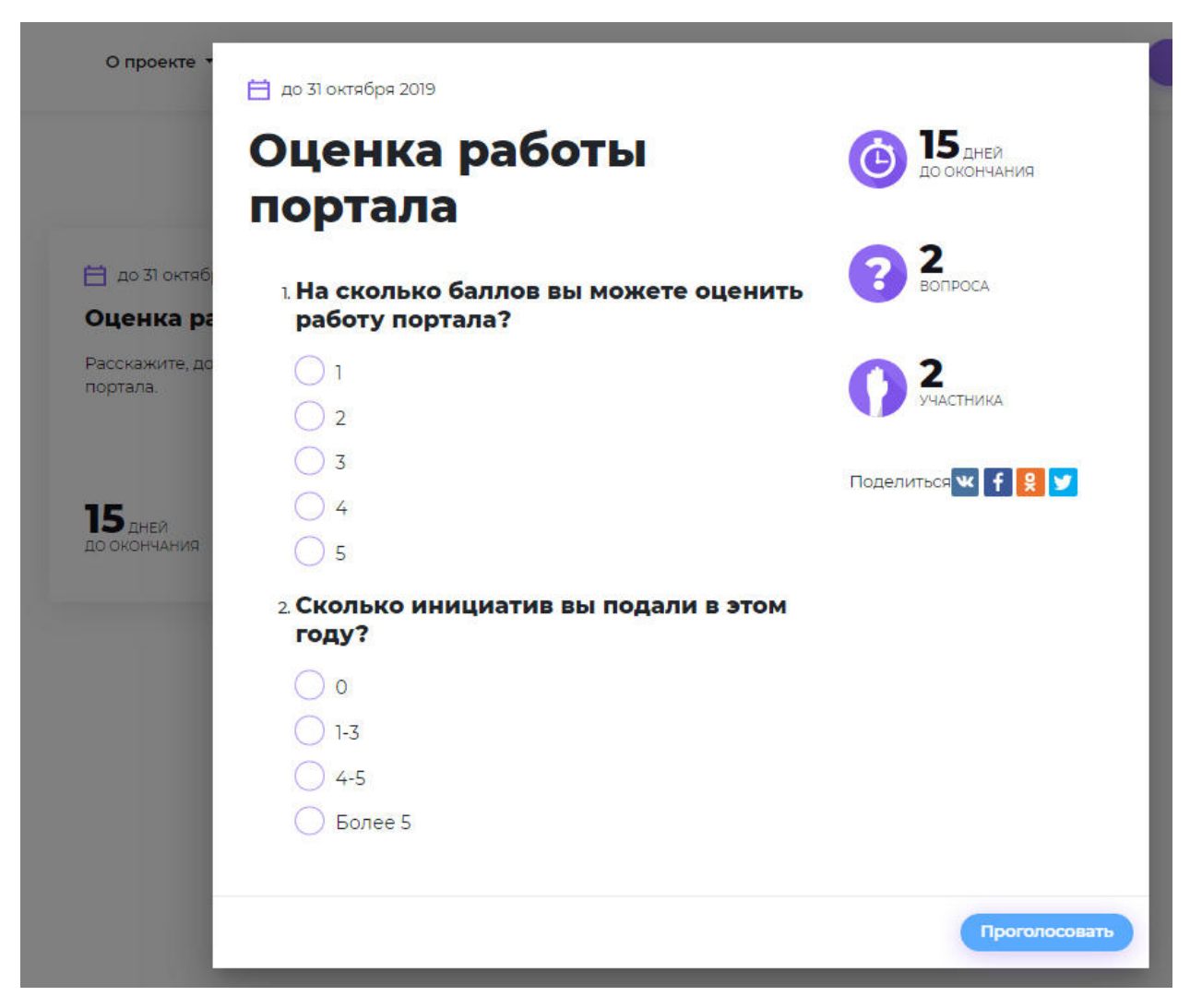

Рисунок 36 – Опрос.

Окно опроса содержит:

- название опроса;
- дату окончания опроса;
- количество дней оставшихся до окончания голосования;
- количество вопросов;
- количество проголосовавших участников;
- список вопросов с вариантами ответов или поле для ввода текста.

Пользователю необходимо выбрать вариант ответа и нажать на кнопку «Проголосовать». Ответ автоматически запишется в базу данных Портала.

# 3.5. Инициативная группа

Раздел «Инициативная группа» предназначен для вовлечения пользователя к участию в инициативной группе, информировании пользователей о возможностях инициативной группы, составе и ролях участников инициативной группы. Раздел содержит страницы:

1) «Стать кандидатом».

Страница состоит из двух инфоблоков: «Инициативная группа» и «Кандидаты в инициативную группу».

Инфоблок «Инициативная группа» содержит описание возможностей инициативной группы и ее назначение.

# Инициативная группа

Инициативная группа формируется для участия в реализации проекта по Инициативному бюджетированию. Участником Инициативной группы может стать любой желающий житель, достигший возраста 18 лет.

Инициативная группа представляет собой группу граждан, сформированную из состава жителей города по итогам голосования, **для** определения приоритетных инициатив, связанных с развитием и обустройством города. Группа участвует в рассмотрении предлагаемых гражданами инициатив для реализации и формирует список инициатив для голосования. Для участия в инициативной группе достаточно подать заявку.

#### Что дает участие в инициативной группе?

Вы можете сделать свой город лучше с помощью ваших идей

**022** Вы можете реализовать именно тот проект, который **необходим** жителям 03 У вас есть возможность пользоваться результатами этого проекта

Стать кандидатом

Рисунок 37 – Инициативная группа.

Пользователь решивший принять участие в работе инициативной группы, может подать заявку на включение своей кандидатуры, нажав на кнопку «Стать кандидатом». Подачу заявки может осуществить только зарегистрированный пользователь.

Инфоблок «Кандидаты в инициативную группу» содержит перечень кандидатов. Информация отображается для зарегистрированных пользователей.

2) «Участники группы»

Страница содержит информацию об участниках инициативной группы. На странице в виде списка отражена информация о каждом участнике группы: ФИО, фото, краткая информация об участнике.

#### Инициативная группа

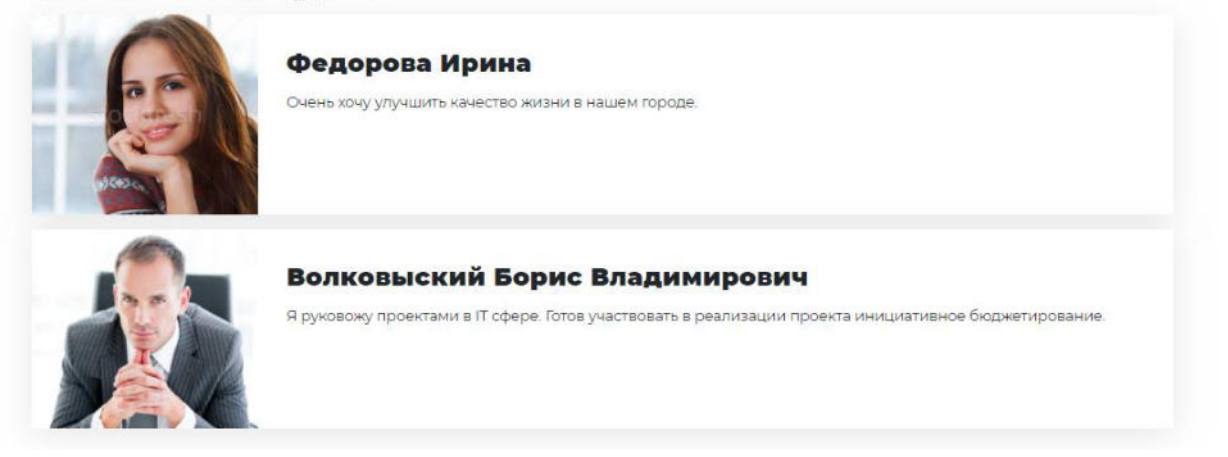

#### Рисунок 38 – Участники группы.

# 3.6. Каталог проектов

Страница «Каталог проектов» предназначена для просмотра проектов.. Каталог проектов содержит только проекты, находящиеся в статусах «Реализация» или «Реализован».

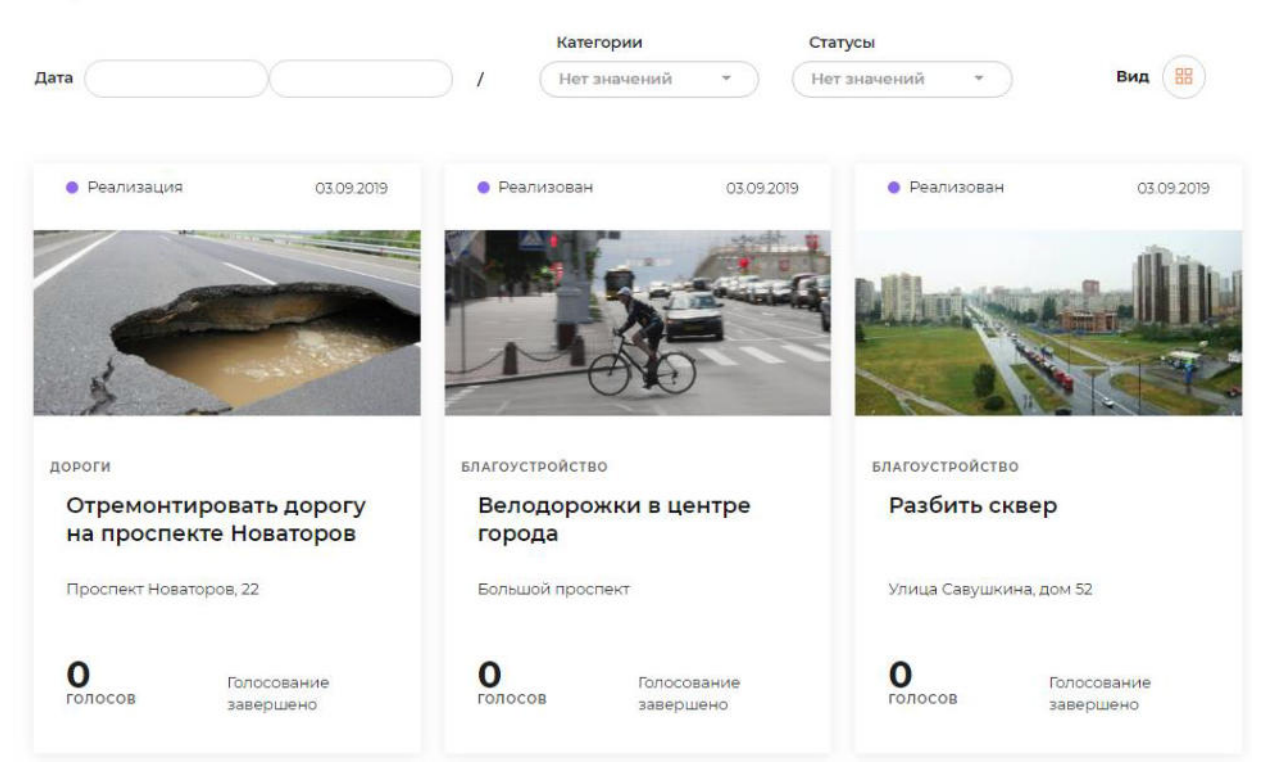

Рисунок 39 – Каталог проектов.

В каталоге проектов пользователю доступны следующие настройки:

- фильтрация;
- сортировка.

### 3.6.1. Фильтрация

Проекты 5

Для быстрого поиска в каталоге инициатив пользователю доступны настройки фильтрации:

- по дате;
- по категории;
- по статусу;

|      |       | Категории      | Статусы        |
|------|-------|----------------|----------------|
| Дата | ) / ( | Нет значений 🔹 | Нет значений 🔻 |

Рисунок 40 – Фильтры каталога проектов.

# Перечень терминов и сокращений

| Сокращение                                                        | Расшифровка                                                                                                    |
|-------------------------------------------------------------------|----------------------------------------------------------------------------------------------------|
| Голосование                                                       | Проведение отбора предложенных инициатив в электронной форме                                                                                                    |
| ЕСИА, Единая система<br>идентификации и аутентификации            | федеральная государственная информационная<br>система "Единая система идентификации и<br>аутентификации в инфраструктуре, обеспечивающей<br>информационно-технологическое взаимодействие<br>информационных систем, используемых для<br>предоставления государственных и муниципальных<br>услуг в электронной форме". Обеспечивает<br>санкционированный доступ к информации,<br>содержащейся в государственных информационных<br>системах, муниципальных информационных системах<br>и иных информационных системах |
| Инициативное бюджетирование или партисипаторное<br>бюджетирование | Совокупность разнообразных, основанных на<br>гражданской инициативе практик по решению<br>вопросов местного значения при непосредственном<br>участии граждан в определении и выборе объектов,<br>расходования бюджетных средств, а также<br>последующем контроле за реализацией отобранных<br>проектов                                                                                                    |
| Инициативная группа                                               | Группа граждан, сформированная из состава жителей города по итогам голосования, для определения приоритетных инициатив, связанные с обустройством общественного пространства                                                                                                    |
| Инициатива                                                        | Предлагаемый к реализации проект, направленный<br>на решение вопросов местного значения и<br>обустройство общественного пространства                                                                                                    |
| Инфоблок                                                          | Минимальная рассматриваемая системой<br>управления содержимым универсальная единица<br>данных. Может использоваться системой для<br>отображения самых разнообразных фрагментов<br>страниц (новость, текстовый абзац, пресс-релиз,<br>иллюстрированный абзац текста и т.д.).                                                                                                    |
| Подсистема                                                        | Подсистема «Инициативное бюджетирование» системы АЦК-Финансы                                                                                                    |
| Портал                                                            | Совокупность размещенных в сети<br>Интернет/Интранет страниц, объединенных единой<br>тематикой, дизайном и единым адресным<br>пространством домена                                                                                                    |
| Посетитель портала (Пользователь)                                 | Физическое лицо, осуществляющее доступ к Порталу посредством сети Интернет/Интранет.                                                                                                    |
| Проект                                                            | Прошедшая отбор инициатива, которая будет<br>реализована в городе, в том числе за счет<br>бюджетных средств                                                                                                    |
| Раздел                                                            | Это несколько объединенных ссылками по смыслу<br>страниц или других разделов, имеющих общую, явно<br>обозначенную тему или заголовок. Разделы,<br>составляющие в совокупности другой раздел, могут<br>называться подразделами. Глубина вложенности<br>подразделов при этом не учитывается                                                                                                    |

# НАШИ КОНТАКТЫ

**Звоните:** (495) 784-70-00

Пишите: bft@bftcom.com

Будьте с нами online: www.bftcom.com **Приезжайте:** 127018, Москва, ул. Складочная, д.3, стр.1

# Дружите с нами в социальных сетях:

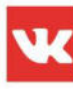

vk.com/bftcom

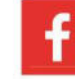

facebook.com/companybft

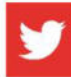

twitter.com/bftcom

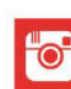

instagram.com/bftcom